## HDD から SD メモリーカードに ドライブルートを保存する

## SD メモリーカードから HDD に ドライブルートを保存する

ドライブルートをSDメモリーカードに保存できるようになりました。(自動的に、拡張子「DRS」が付きます)

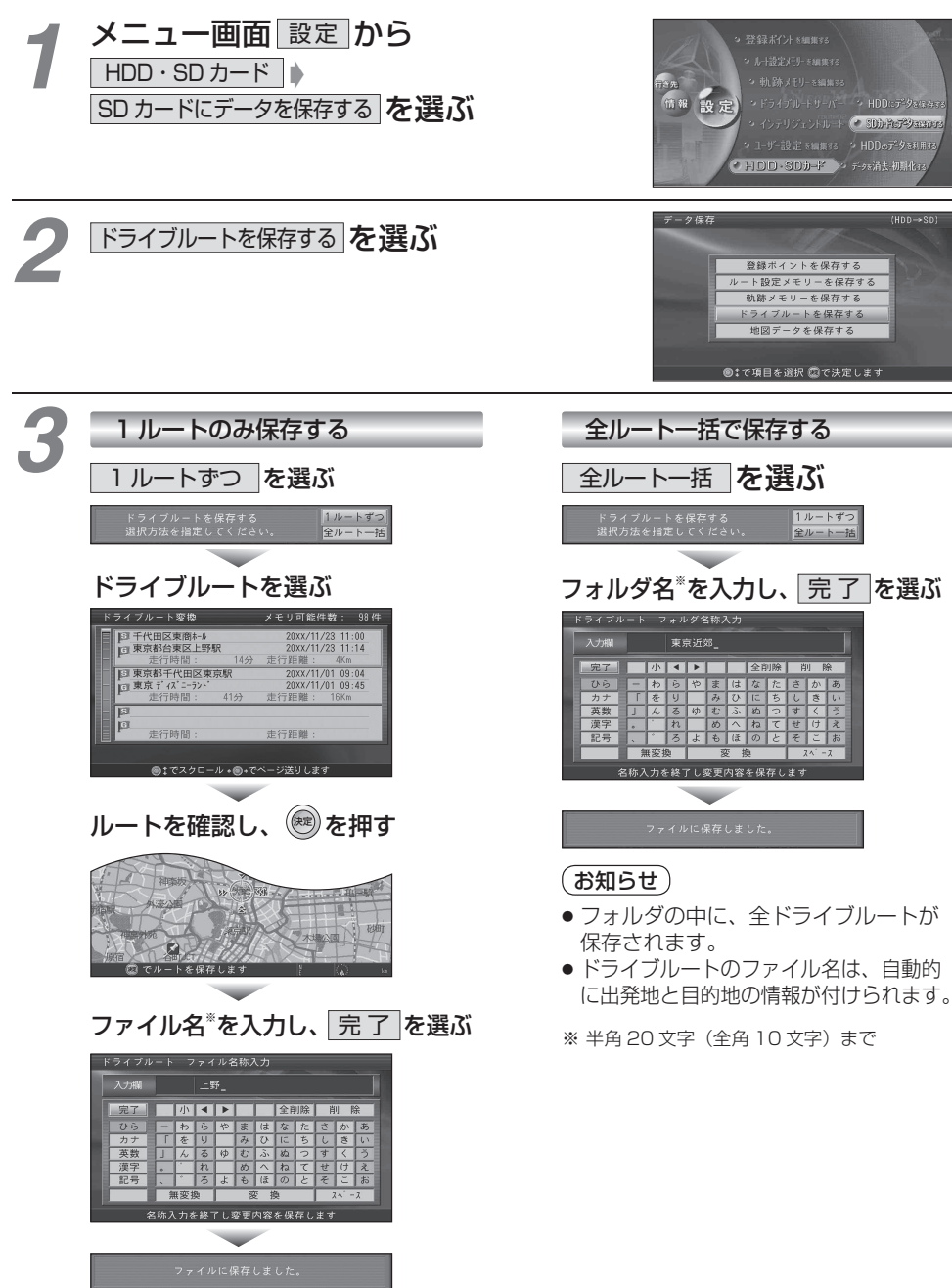

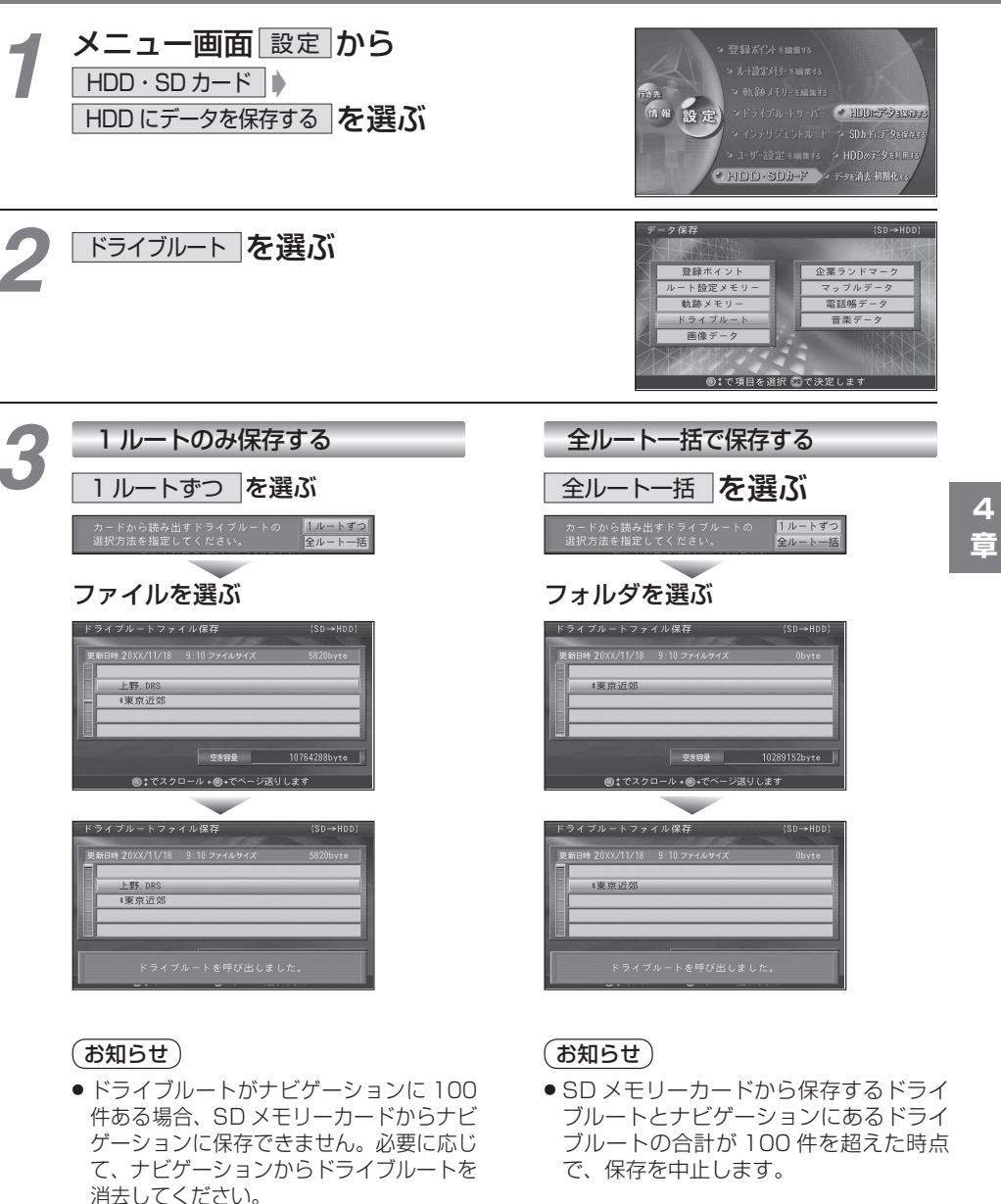